## CU/AV 雷迅创新

### 注:安装地面站后,驱动是会自动安装的

以 APM Planner 2.0 和 Mission Planner 为例,安装完地面站,最后如果提示:

| 驱动程序名                | 状态   |
|----------------------|------|
| X Arduino LLC (www.a | 安装失败 |
| X FIDI CDM Driver Pa | 安装失败 |
| X FTDI CDM Driver Pa | 安装失败 |

安装失败。

或者手动安装,提示系统找不到指定文件

都是系统不是完整版系统,是 ghost 精简系统,少了系统文件导致的,请参照以下网站解决,无法解决请更换系统 APM 和 PIX 装不上驱动都是缺少 usbser.sys mdmcpq.inf 这几个文件导致的。 请按照以下方法解决,无法解决,请重新更换一个完整版系统!

http://blog.csdn.net/qwlovedzm/article/details/17487999

http://3lian.com/edu/2014/02-20/129866.html

#### 打开设备管理器,找到 atmega 2560, pix 没有驱动可能会显示 未知设备

|                                                               | ×            |
|---------------------------------------------------------------|--------------|
|                                                               |              |
|                                                               |              |
| 您想如何搜索驱动程序软件?                                                 |              |
|                                                               |              |
|                                                               | 1            |
| ◆ 自动搜索更新的驱动程序软件(S)                                            |              |
| Windows 特任忽动计算机和 Internet 上量找用于相大设置的最新驱动程序软件,除非在设备安装设备中攀用该功能。 |              |
|                                                               |              |
|                                                               |              |
| ▲ 浏览注篇机门查找取动程序的供/D)                                           |              |
| 手动置抗并安装驱动程序软件。                                                |              |
|                                                               |              |
|                                                               |              |
|                                                               |              |
|                                                               |              |
|                                                               |              |
|                                                               |              |
|                                                               | Bolt         |
|                                                               | -86F         |
|                                                               |              |
|                                                               | ×            |
| ○ 更新驱动程序软件 - SM 总线控制器                                         |              |
|                                                               |              |
| 从以下列表选择设备的类型                                                  |              |
|                                                               |              |
| 常见硬件类型(日):                                                    |              |
| 显示所有设备                                                        | *            |
| 9 61883 设备类                                                   | =            |
| Search ADB Interface                                          |              |
| Android Phone                                                 |              |
| P AVC 设备                                                      |              |
| Bluetooth 无线电收发器                                              |              |
| all DVD/CD-ROM 驱动器                                            |              |
| G IDE ATA/ATAPI 控制器                                           |              |
| ■IEEE 1284.4 兼容打印制。                                           |              |
| ● IEEE 1284.4 设备                                              |              |
|                                                               |              |
| ■ IEEE 1394 思境主控制器                                            | -            |
| Las Lucionav/052 Devices                                      |              |
|                                                               |              |
| 下一步                                                           | N) RUH       |
|                                                               |              |
|                                                               |              |
| _                                                             |              |
| ☑ 显示兼容候件(C)                                                   |              |
| 코릉                                                            |              |
| I PX4 FMU 版本: 2.0.0.9 [2015/1/1]                              |              |
|                                                               |              |
| PA4 FNIO (804): 2.0.0.3 [2013/7/31]                           |              |
|                                                               |              |
|                                                               |              |
| 此驱动程序包含验证码(TM)技术签名。                                           | ( <u>H</u> ) |
| 告诉我为什么認动程序签名很重要                                               |              |
|                                                               |              |
| 下—步(N)                                                        | 取消           |
|                                                               |              |
|                                                               |              |

最后如果提示-找不到系统指定文件

## 【U/Д】雷迅创新

| 2                                  |
|------------------------------------|
| □ 更新驱动程序软件 - Arduino Mega 2560     |
| Windows 安装设备的驱动程序软件时遇到一个问题         |
| Windows 已找到设备的驱动程序软件,但在试图安装它时递到错误。 |
| Arduino Mega 2560                  |
| 系统找不到指定的文件。                        |
| 如果您知道设备制造商,则可以访问其网站并检查驱动图字软件的支持部分。 |
| Arduino. GN                        |
|                                    |

**然后** C:\Windows\inf\setupapi.dev.log 打开硬件安装日志,找到最后一条记录,我们会发现如下错误

这一段记录的意思是无法找到

C:\Windows\System32\DriverStore\FileRepository\mdmcpq.inf\_x86\_neutral\_1b9e317b2982c778\mdmcpq.inf\_这个文件

每个电脑显示的缺少文件的文件夹都不同,安装文件中提示的文件名进行新建

(注意:如果按此方法进行到最后一步,仍然报错,你可能需要更改"mdmcpq.inf\_x86\_neutral\_xxxx"这个文件夹的名字,将名字中的 xxxx 替换为错误日志中提示的文件夹名称,如何找到这 个日志文件已在问题分析中提到,很简单的,)

打开这个路径 C:\Windows\System32\DriverStore\FileRepository\

新建一个 mdmcpq.inf\_x86\_neutral\_1b9e317b2982c778 文件夹,如果不能新建,可能要去安全模式里边操作

然后下载缺少的文件,复制进去

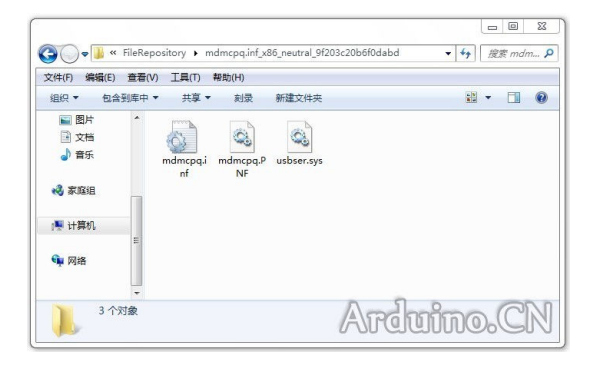

#### 正确电脑设备管理器显示端口如下

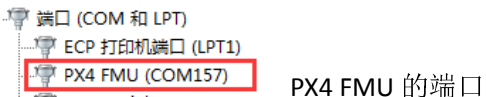

# €∪/為▼」雷迅创新

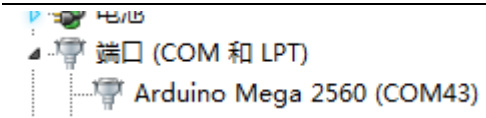

APM 端口